## **AE-to-AE PAPER TRADING**

#### 1. From your Main Menu, click New Assignments:

| Main Menu             | Complete         | Complete         | Complete                 |
|-----------------------|------------------|------------------|--------------------------|
|                       | 31               | 1                | 0                        |
| Juick Searches:       |                  |                  |                          |
| SPO Paper Status View | Search           |                  |                          |
|                       |                  | Search Submissio | ons   Search People      |
|                       | Editor 'To-Do' I | List             |                          |
|                       | My Pending       | Assignmente (22) |                          |
|                       |                  | New Assignments  | (31)                     |
|                       |                  | Submissions with | Required Reviews Cor     |
|                       |                  | Submissions Requ | iiring Additional Review |
|                       |                  | Submissions with | One or More Late Rev     |

### 2. Adjust your view once; EM will remember it:

|                                  | Page: <b>1</b> of 1 (31                         | total submiss                      | ons)                                    |                                                                   |    | 1                             |       |                  | 500 🖵 1             | esults per page. |
|----------------------------------|-------------------------------------------------|------------------------------------|-----------------------------------------|-------------------------------------------------------------------|----|-------------------------------|-------|------------------|---------------------|------------------|
| + Action                         | Manuscript<br>Number                            | Article<br>Type                    | Article <sup>-</sup>                    | litle                                                             |    | Customize result              | ts    | . Date<br>hitted | ▼<br>Status<br>Date | Current Status   |
| A <u>ction Links</u><br>ア (38%)D | Click on the +<br>or - to expand<br>or collapse | Presentatior                       | An et<br>schem<br>intersec<br>vehicle t | able traffic signal con<br>signalized<br>using connected<br>e ogy |    | Per page<br>Vikash V. Gayah ヤ | May : | 31, 2019         | Jun 06,<br>2019     | With Editor      |
| Action Links<br>ア (23%)D         | Action Links                                    | Presentatior<br>and<br>Publication | <sup>1</sup> Evaluatio<br>Safety        | Sort on any column with an arrow                                  | nt | Grant G. Schultz ₽<br>rac{₩ 😳 | Jun 1 | 4, 2019          | Jun 19,<br>2019     | With Editor      |
| Action Links<br>♥ (54%)D         | 20-00035                                        | Presentation<br>and                | Developi                                | ng Decision Boundaries                                            | 5  | Grant G. Schultz ヤ<br>www 🏫   | Jun 1 | 4, 2019          | Jun 19,             | With Editor      |

#### 3. Choose a paper and select the Details Action Link:

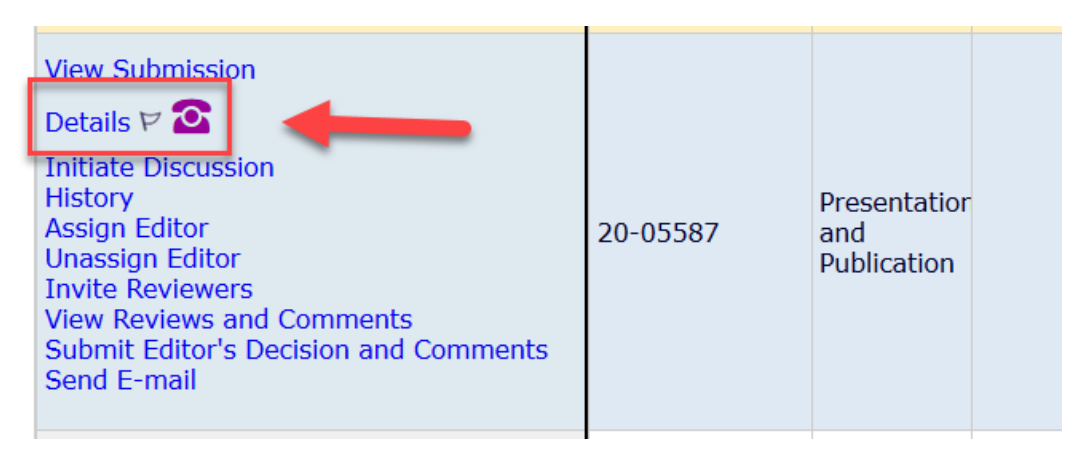

#### 4. You can view the Abstract and Classification Matches:

| Abstract:                                                                                                    |                                                                                                    |
|----------------------------------------------------------------------------------------------------|----------------------------------------------------------------------------------------------------|
| This article presents a micromo<br>the policy, a temporal analysis of<br>city, itself, the operating compa<br>cities in policy shared between<br>happenstance variability in atte<br>scooters in cities throughout the<br>Throughout this time, cities hav<br>variability but also directed move | bility policy comparison between ten mid-size peer cities with respect to twelve policy dime<br>of policy dimensions is required, which we conduct and present in this work. The impact of<br>any, and the mobility user – all of which are assessed throughout this work. Many of these p<br>cities, such as fleet caps, permitting fees, and equity requirements. In the temporal analys<br>mpts to manage forms of micromobility, but appreciable trends. Approximately one year af<br>e United States and the world, cities have made multiple attempts at regulations and legisly<br>converged in some aspects of policy such as device removal, safety, insurance, and bond<br>vement over time, such as fleet expansion plans, permissible operating areas, and parking |
| Classifications:                                                                                                    | Administration and Management; Emerging and Innovative Public Transport and Tech<br>Innovation and Strategy ABC10; Micromobility; Mobility as a Service; Mobility on Der<br>Transportation Issues in Major Cities and Urban Mobility ABE30; Urban Mobility                                                                                                    |
| Article Type:                                                                                                    | Presentation and Publication                                                                                                    |
| Discussion Forum:                                                                                                    | Initiate Discussion                                                                                                    |
| Submission Flags:                                                                                                    | P C 💁                                                                                                    |

Select Submissions Flags Add/Edit Submission Flags

#### Flag Decoder:

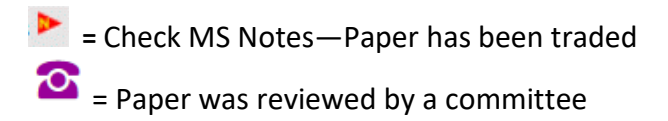

#### 5. Not a good fit?

| Manus 1      | Notes:                                                                                |                 |
|--------------|---------------------------------------------------------------------------------------|-----------------|
| 🖸 Dsplay M   | anuscript Notes Flag                                                                  |                 |
| This is more | policy orientedcan you                                                                | take it? PL 🛛 🔁 |
|              | Check the Manuscript<br>Notes flag, write a<br>note, and add your<br>name or initials |                 |

### 6. Save and Close Details window, and select the Unassign Editor Action Link:

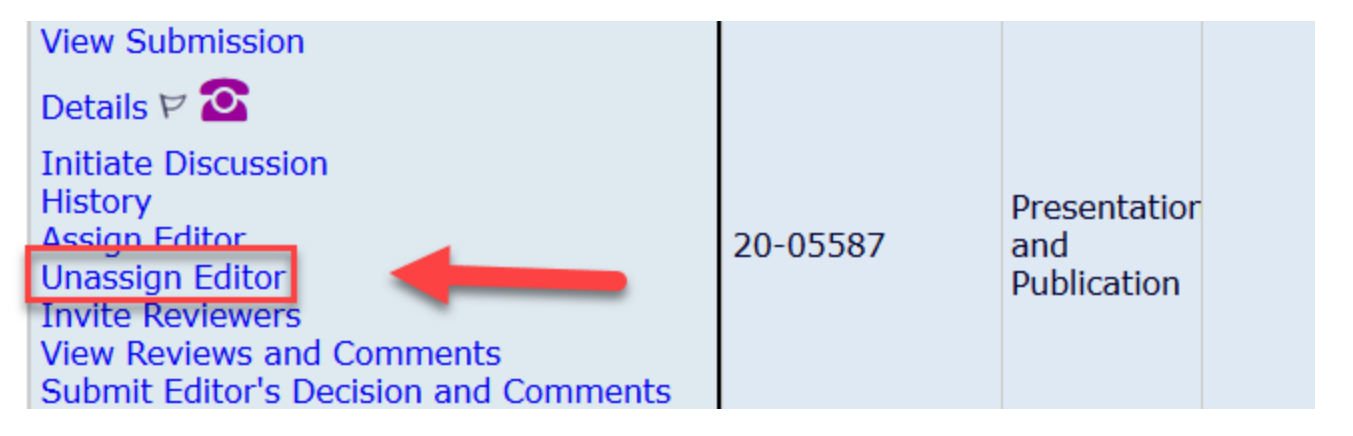

7. Select an appropriate Associate Editor...

| 🝅 Modify Editor Chain - Mozilla Firefox |                  |                    |                                                         |                                   |               |                             | - 0         |
|-----------------------------------------|------------------|--------------------|---------------------------------------------------------|-----------------------------------|---------------|-----------------------------|-------------|
| 🛛 🔒 https://www.editorialmanager.e      | com/trr/Unassign | Editor.aspx?docume | entid=17302&SessionThreadIdField=ee237a86-37fa-4529-b3a | aa-2f0177b7e59a                   |               | ₽ (140                      | ₅   ··· 🖂 📫 |
|                                         | Curre            | ent Editor Ass     | ignment Chain                                           |                                   |               |                             |             |
| Modify Editor                           |                  | Step               | Assigned Editor                                         | Role                              |               | New Editor                  |             |
| Chain                                   | Ŵ                | Editor 1           | TRR Editorial Office Publications Staff                 | Publications Staff                | -             | Ψ.                          |             |
| View Reviews and                        | Ŵ                | Editor 2           | Susan A. Shaheen, PhD Associate Editor                  | Associate Editor                  | -             | *                           |             |
| Comments                                |                  |                    |                                                         |                                   |               | Al-Deek AHB10 AHB20 Haitham |             |
| Manuscript Number:                      |                  |                    |                                                         |                                   |               | Audenaerd Laurence          |             |
| 20-06050                                |                  |                    | Cancel Confirm Selections and Send                      | Default Letters Confirm Selection | ions and Send | Ballard David               |             |
| Title: Comparative                      |                  |                    |                                                         |                                   |               | Boyle Linda                 |             |
| Review of Peer City Scooter             | Policy:          |                    |                                                         |                                   |               | Clarke David                |             |
| City-to-<br>City and Temporal Assessme  | ent              |                    |                                                         |                                   |               | Conway ABJ90 Alison         |             |
|                                         |                  |                    |                                                         |                                   |               | Debnath Ashim               |             |
| The current Editor                      |                  |                    |                                                         |                                   |               | Goodchild Anne              |             |

# 8. Select Confirm Selections and Send Default Letters (default is set to no letter); The paper will be removed from your folder:

|   | Step     | Assigned Editor                         | Role                   |   | New Editor        |
|---|----------|-----------------------------------------|------------------------|---|-------------------|
| Î | Editor 1 | Scott Babcock Senior<br>Program Officer | Senior Program Officer | * | Brotemarkle Scott |